gramm Adobe InDesign erneut.

CS6 Design and Web Premium 🝌 🔤 Fw Fl. Ai Id Ps

# Acrobat startet nicht mehr

## Was kann ich tun, wenn Acrobat nach einem CS6-Update nicht mehr startet?

Immer wieder klagen Acrobat-Anwender, dass sich Acrobat nach einem Update plötzlich nicht mehr starten lässt. Tritt das Problem auf einem Arbeitsplatz auf, wird das Programm ACROBAT in der Regel deinstalliert und danach erneut installiert. Unter Windows wird oft eine Systemherstellung gestartet, die jedoch meist auch keinen Erfolg zeigt.

Sofern Acrobat als Teil einer Suite installiert wurde, sollte man vor der Neuinstallation des Programms den Versuch starten, die Suite zu deaktivieren und anschließend neu zu aktivieren. Dies ist sehr viel weniger arbeitsintensiv und führt in den meisten Fällen zum erwünschten Erfolg.

1. Zum Deaktivieren der kompletten Suite starten Sie ein anderes Programm aus der Suite am besten ADOBE INDESIGN

3. Da das Deaktivieren die komplette Suite betrifft, werden Ihnen im nachfol-

genden Fenster die Programme angezeigt, die ebenfalls deaktiviert werden.

### Versionsinfo

Praxisfälle

Die Beschreibungen wurden anhand der Version ACROBAT XI PRO erstellt.

#### Nach Update startet Acrobat nicht mehr

#### Suite deaktivieren

Über das Menü »Hilfe« kann die komplette Suite deaktiviert werden.

Klicken Sie auf den Schalter DEAKTIVIEREN 1. CS6 Design and Web Premium CS6 Design and Web Premium 2 Deaktivieren Deaktivierung erfolgreich Die Deaktivierung ermöglicht es, ihre Adobe-Produkte auf einem anderen Computer zu aktivieren, sofern Sie entsprechend der Software-Lizenzvereinbarung vorgehen. Stellen Sie vor der Deaktivierung sicher, dass Sie mit dem Internet verbunden sind. Sie können die Produkte auf diesem Computer wieder aktivieren, indem Sie Ihre Seriennummer erneut eingeben. Sie können CS6 Design and Web Premium Jetzt auf einem anderen Computer verwenden. Wenn Sie

Abbrechen Deaktivie 4. Konnte die Deaktivierung erfolgreich durchgeführt werden, erhalten Sie ein entsprechendes Hinweisfenster 2. Klicken Sie in diesem Fenster auf den Schalter Schliessen 3

5. Um die Suite erneut zu aktivieren, starten Sie danach am besten das Pro-

Deaktivierung der kompletten Suite

#### Suite aktivieren

CS6 Design and Web Premium wieder auf diesem Computer verwenden möchten, geben Sie erneut eine gülfige Seriennummer ein oder wählen Sie "Testen" und geben Sie die Adobe-ID ein, die Ihrem Abonnement zugeordnet Ist.

| aus der Suite, am desten Adobe Indesign.                                                                                                    |                                                                                                    |
|----------------------------------------------------------------------------------------------------|----------------------------------------------------------------------------------------------------|
| 2. Danach wählen Sie den Menübefehl Hilfe                                                                                                    | $E \rightarrow DEAKTIVIEREN.$                                                                                                    |
| 🐔 InDesign Datei Bearbeiten Layout Schrift Objekt                                                                                                    | Tabelle Ansicht Zusatzmodule Fenster Hilfe                                                                                                    |
| Id Br 92,1% - Tr Tr                                                                                                    | Suchen                                                                                                    |
| Image: Second second second | IT ÷100% T ÷100% T ▶ A. InDesign-Hilfe Ø   A <sup>2</sup> / <sub>4</sub> ÷0 <sup>0</sup> T ÷0 <sup>*</sup> T ÷0 <sup>*</sup> Starbildschirm Ø |
| ● ● ● ● ● ● ● ● ● ● ● ● ● ● ● ● ● ● ● ● ● ● ● ● ● ● ● ● ● ● ● ● ● ● ● ● ● ● ● ● ● ● ● ● ● ● ● ● ● ● ● ● ● ● ● ● ● ● ● ● ● ● ● ● ● ● ● ● ● ● ● ● ● ● ● ● ● ● ● ● ● ● ● ● ● ● ● ● ● ● ● ● ● ● ● ● ● ● ● ● ● ● ● ● ● ● ●                                                                                                    | 30 20 10 0 10 20 30 40 50 Adobe-ID-Profil vervollständigen/aktualisieren                                                                      |
|                                                                                                    | Aktualisterungen<br>Adobe-Programm zur Produktverbesserung                                                                                    |
|                                                                                                    | inDesign online<br>Über Zusatzmodule                                                                                                    |